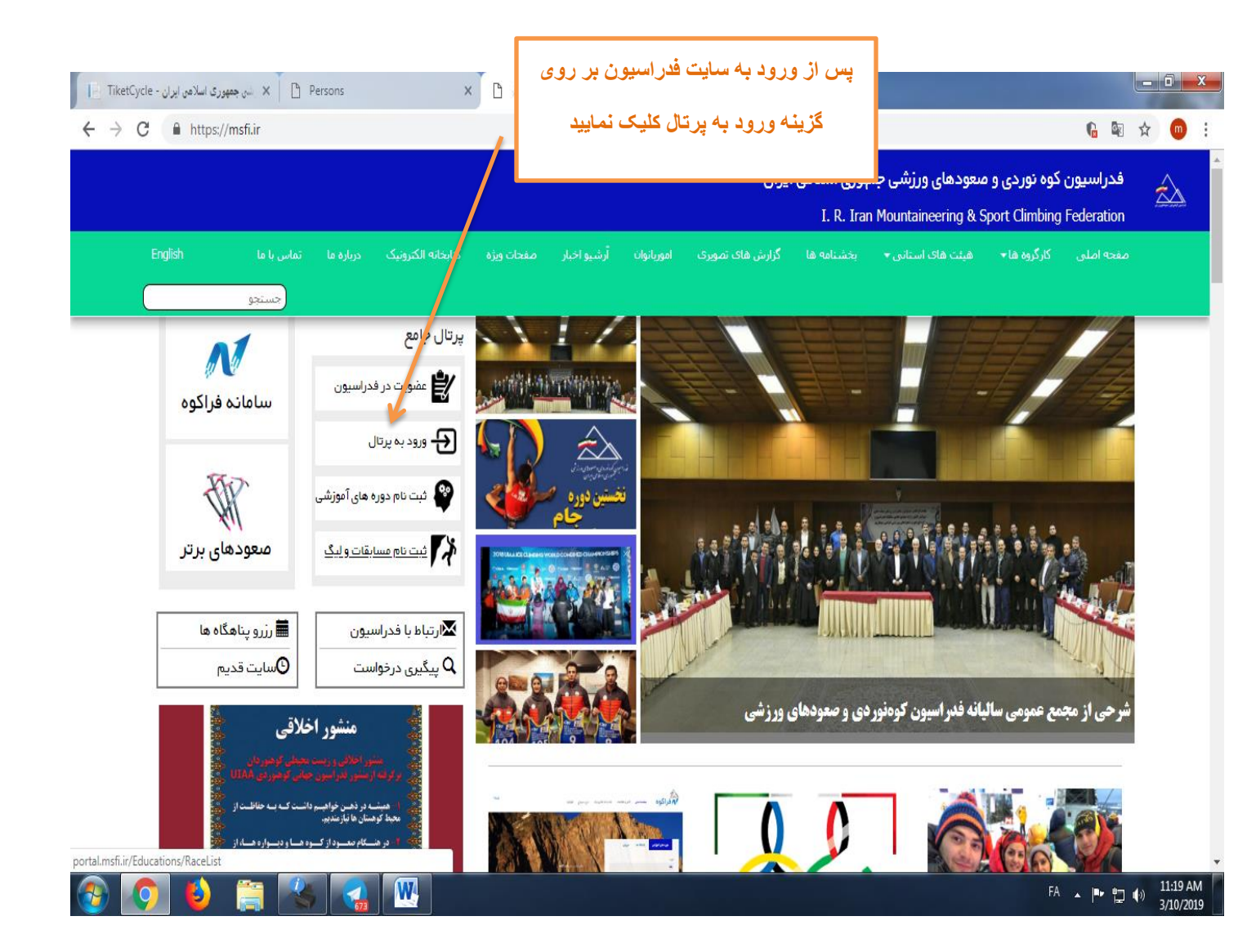

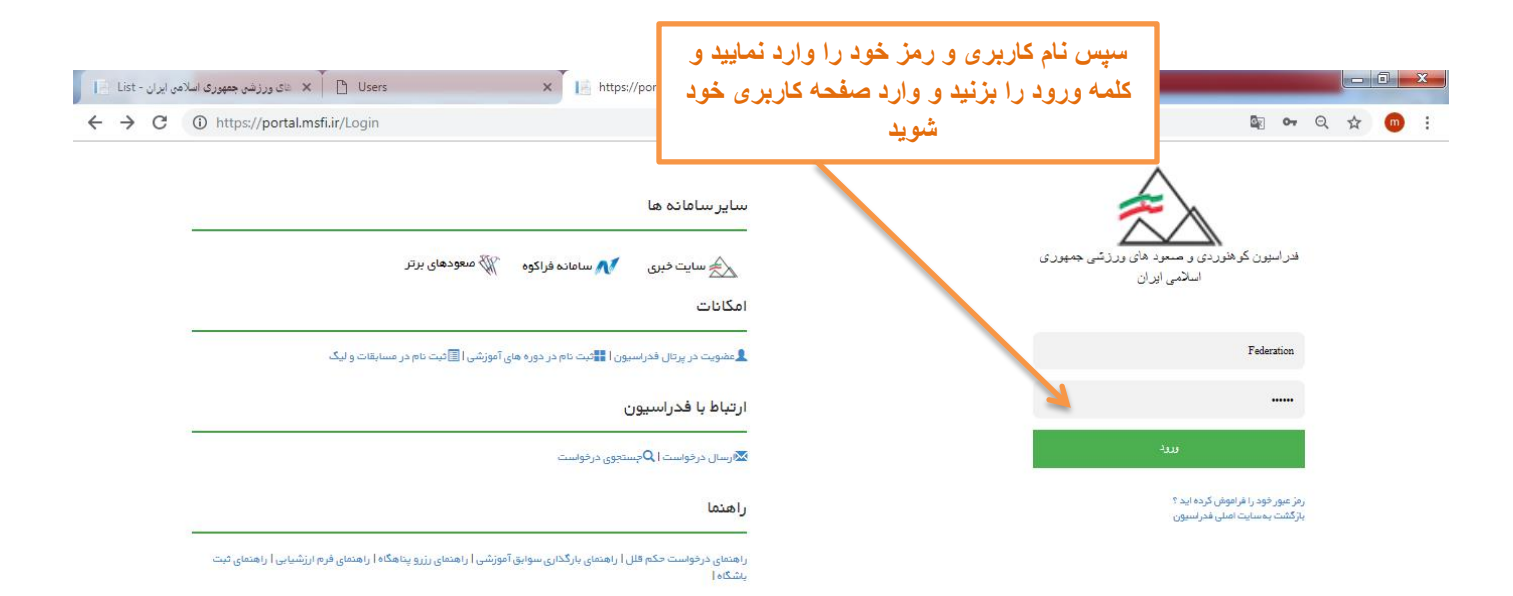

FA A P 🔁 🔿 12:07 PM 3/10/2019

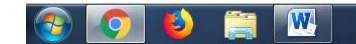

پس از ورود به صفحه کاربری خود سمت راست منوی عمليتهاي جاري سوابق أموزشى

🗸 عملیات جاری

🔨 ارتباط با فذر

12:28 PM 3/10/2019

| 5 55.5                                                                                                    |                                                                                                 |                                                                                              |                                                                                      |                                                         |                          |  |
|----------------------------------------------------------------------------------------------------|-------------------------------------------------------------------------------------------------|----------------------------------------------------------------------------------------------|--------------------------------------------------------------------------------------|---------------------------------------------------------|--------------------------|--|
| لی سپس بر روی<br>لیک نمایید و گزینه                                                                                                    | بر روی<br>د و گزینه Biudes x آ از Home Page - جمهرری اسلامی ایران - Giudes x آ x ه میرری اسلام  |                                                                                              |                                                                                      |                                                         | پوری اسلامی ایران - List |  |
| دماتی و بیشرفته را                                                                                                    |                                                                                                 |                                                                                              |                                                                                      | ← → C 🔒 https://portal.msfi.ir                          |                          |  |
| نيد                                                                                                    |                                                                                                 |                                                                                              |                                                                                      |                                                         | کرپر 🛈                   |  |
| آفرین افبار                                                                                                    |                                                                                                 |                                                                                              |                                                                                      |                                                         |                          |  |
| ۱397/12/19 - ر <b>اهتمای استفاده از پرتال</b><br>راهتماهای استفاده از پرتال در صفحه اصلی ورود به پرتال فعال ا                                                                                                    | : به پرتال فعال است                                                                             |                                                                                              |                                                                                      |                                                         |                          |  |
| <b>المىلە زمانى مابىن دورە ھاى كارآموزى و پېشرقت</b><br>فاصلە زمانى مابىن دورە ھاى كارآموزى و پېشرفتە بە صورت الگتر                                                                                                    | ر <b>آموزی و پیشرفته</b><br>نه به منورت الکترونیک کنترل خ                                       | خواهد شد.به زودی چدول زمانی پیشنیازها م                                                      | عشر خواهد شد                                                                         |                                                         |                          |  |
| 1397/12/18 - برگزاری دوره های بیمن شناسی<br>بد آگاهی میرساند برگزاری دوره های بیمن شناسی فقط در معاطی<br>وید                                                                                                    | بی فقط در مناطق سرخسیر در مر<br>در مبورت تایید کمیته آموزش                                      | مبورت ایمنی و مساعد بودن شرایط منطقه یا ه<br>اقدام به برگزاری صورت پذیرد                     | اهنگی کمیده آموزش فدراسیون. تا 22 فروردین با امانغ است                               |                                                         |                          |  |
| ستان 1397/12/18 - منبویت باشگاه، جبت شرکت در دوره های مربیگ<br>مشویت اعضا در باشگاه های کوه نوردی و معودهای ورزشی، چبن                                                                                                    | . <b>دوره های مربیگری</b><br>های ورزشی، جېت شرکت در دو                                          | وره های مربیگری،آزمون ورودی و بازآموزی از آ                                                  | از سال جاری. اچیاری است                                                              |                                                         |                          |  |
| 1937/12/18 - ارزشیایی دوره های آموزشی<br>به گاهی می رسند به منفرر بیورد کیف نورد هی آموزشی و ارز<br>جه نخرینسی کارفرزان ممای رسان دورد به میک نست و معن<br>منفعنی ان بینگه ها به عملی نورک کمیگار نورد های آموزشی<br>بیهت رامندی تکمل آورزشیلی <u>باس</u> ا کلیک کنو | ای آموزشی و ارتقای سطح آموزه<br>آنه استان و صنور حکم را خواهه<br>ره های آموزشی اعلام نمایند تکم | زنار؛ ارزنبایی سلح یک (راکش) از روز شد<br>هد دانت<br>میل فرم ارزنبایی جهت ثبت عرات و ارسل نو | 18 بلند 1397 تر <u>سانته آرا کو</u> قبل شده ست, لازم به ذکر است پس ا<br>د الزایی است | از ثبت عرات کوسط ملزس و عربی، فرم ارز ثبایی قمل خواهد ث | شگاه ها پس از            |  |
| آخرین تغیرات کلاس ها                                                                                                    |                                                                                                 |                                                                                              |                                                                                      |                                                         |                          |  |
| كلاس استان باشگ                                                                                                    | باشگاه                                                                                          | تاریخ برگزاری                                                                                | آخرين وضعيت                                                                          |                                                         |                          |  |
|                                                                                                    | ю                                                                                               | میچ داده ای در جدول موجود نمی باشد                                                           |                                                                                      |                                                         |                          |  |
| نمایش 0 تا 0 از 0 سطر                                                                                                    |                                                                                                 |                                                                                              | قبلی بعدی                                                                            |                                                         |                          |  |
| سوابق                                                                                                    |                                                                                                 |                                                                                              |                                                                                      | اتفاقات جارى                                            |                          |  |
| FA 🔺 🏴                                                                                                    |                                                                                                 |                                                                                              |                                                                                      |                                                         | 🚱 🚫 🚺                    |  |

| 📄 List - نای ورز شی جمهوری اسلامی ایران X 🗈 X ان ورز شی جمهوری اسلامی ایران X 👔 InterShipf | ص ایران - ersonRequest | × +     |                                    |                          |                  |              | 0 X               |   |
|--------------------------------------------------------------------------------------------|------------------------|---------|------------------------------------|--------------------------|------------------|--------------|-------------------|---|
| ← → C                                                                                      |                        |         |                                    |                          | <u>.</u>         | Q ☆          | m                 | : |
| ەر ℃                                                                                       |                        |         |                                    | مہوری اسلامی ایران       | سعود های ورزشی ج | کوهنوردی و ه | م فدراسيون ا      |   |
|                                                                                            |                        |         | ىزىشى                              | برگزاری سوابق آمو        |                  | Δ            |                   |   |
|                                                                                            |                        |         |                                    | درخواست                  | 2                | ٣)           |                   |   |
|                                                                                            |                        |         | دوره های مربی گری                  | دوره های کارآموزی        |                  |              |                   |   |
| دوره<br>کالمنه کمیره                                                                       | †↓ ئ <del>ام</del>     | †↓ دوره | †↓ تاریخ برگزاری دوره              | 🕸 شماره حکم              |                  |              | عملیات جاری       | * |
| در بوري <del>ورېږيد يې</del><br>تاريخ شروع دوره                                            |                        |         | هیچ داده ای در چدول موجود نمی باشد |                          |                  | Ŭ            | ارتباط با فدراسيو | Y |
| المريخ دوره                                                                                | قبلی بعدی              |         |                                    | نمایش () تا () از () سطر |                  |              |                   |   |
| تاريخ مىدور دكم                                                                            |                        |         |                                    |                          |                  |              |                   |   |
| ەرىخ مىدۇرىدەم<br>شەلەدەكە                                                                 |                        |         |                                    |                          |                  |              |                   |   |
|                                                                                            |                        |         |                                    |                          |                  |              |                   |   |
| استان                                                                                      |                        |         |                                    |                          |                  |              |                   |   |
| الدربايجان شرقي ۲                                                                          |                        |         |                                    |                          |                  |              |                   |   |
| مورد مدرت<br>No file chosen <mark>Choose File</mark>                                       |                        |         |                                    |                          |                  |              |                   |   |
| فيت ا                                                                                      |                        |         |                                    |                          |                  |              |                   |   |
|                                                                                            |                        |         |                                    |                          |                  |              |                   |   |
|                                                                                            |                        |         |                                    |                          |                  |              |                   |   |
|                                                                                            |                        |         |                                    |                          |                  |              |                   |   |
|                                                                                            |                        |         |                                    | _                        |                  |              | 3-04 DM           |   |
|                                                                                            |                        |         |                                    |                          | A 🔺 🏴            | <b>□</b> ●   | 3/10/2019         |   |

سپس در این قسمت باید به ترتیب زیر عمل کنید

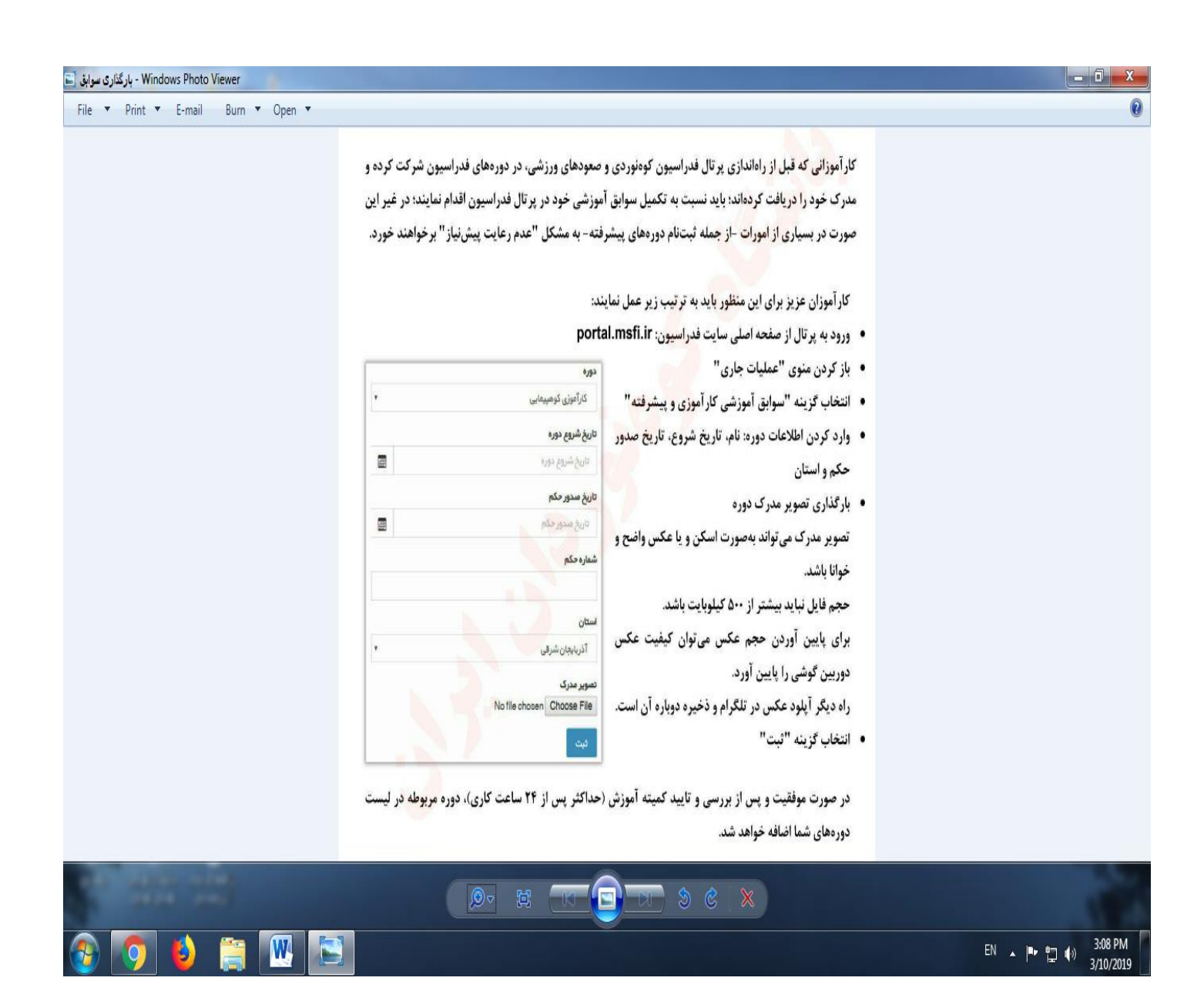